# How to connect to Remote Desktop Server

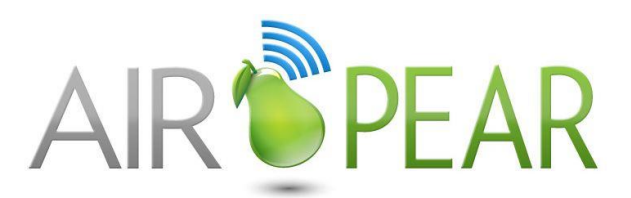

# Environment

- Windows XP
- Windows Vista
- Windows 7
- Windows 8 & 10

## **Opening the Remote Desktop application?**

#### Windows XP machine:

The remote desktop software is already installed on your computer. Click on the Start menu and go to Programs-Accessories-Communications-Remote Desktop Connection.

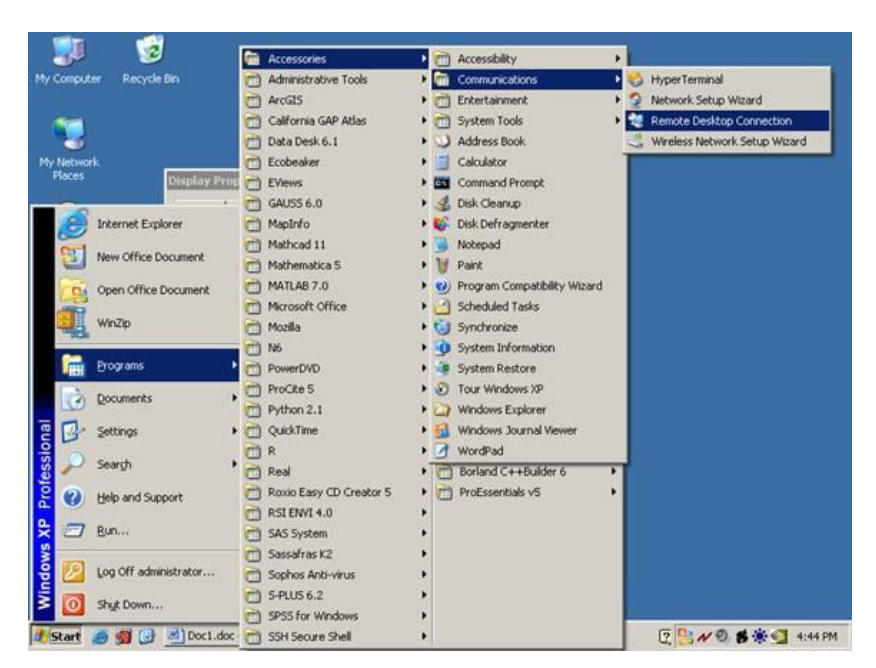

You may also find it under Programs-Accessories.

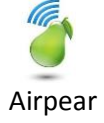

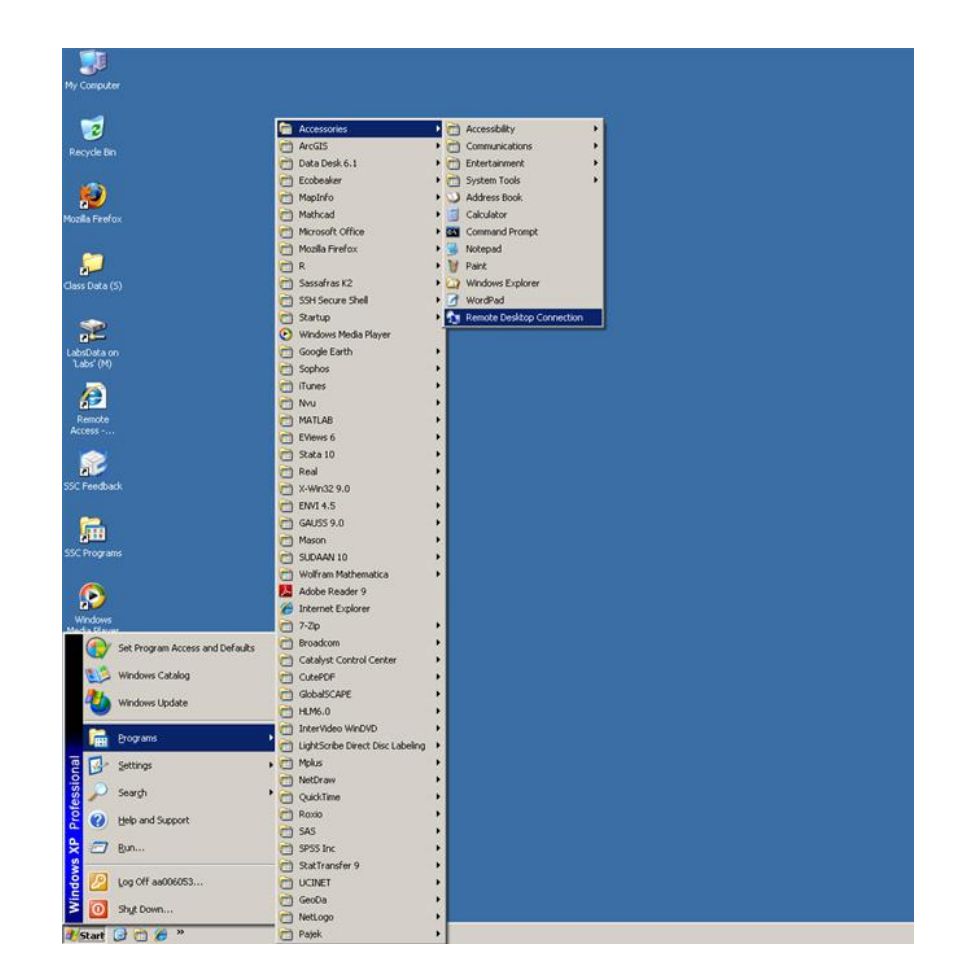

### Windows Vista / Windows 7

Much like the above instructions, the application can be found under the Start Menu and within the 'Accessories' Folder.

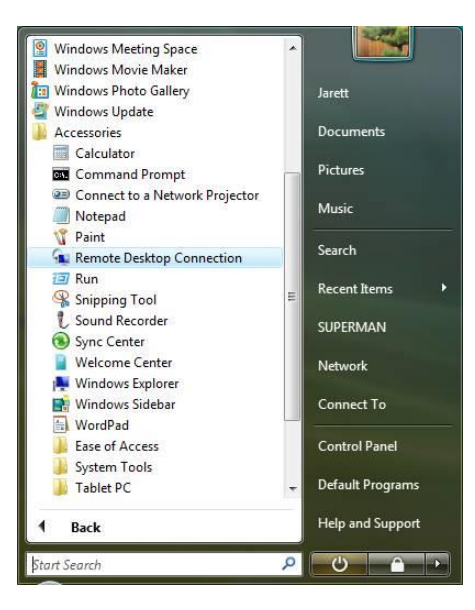

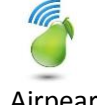

Launch the Remote Desktop Connection, and scroll further for further instructions:

#### Windows 8 & 10

Perform a left-click on the Windows button in the bottom-right hand corner of the screen.

After the click and the Start menu appears, start typing 'remote desktop connection'. Click on the app called 'Remote Desktop Connection' to launch it.

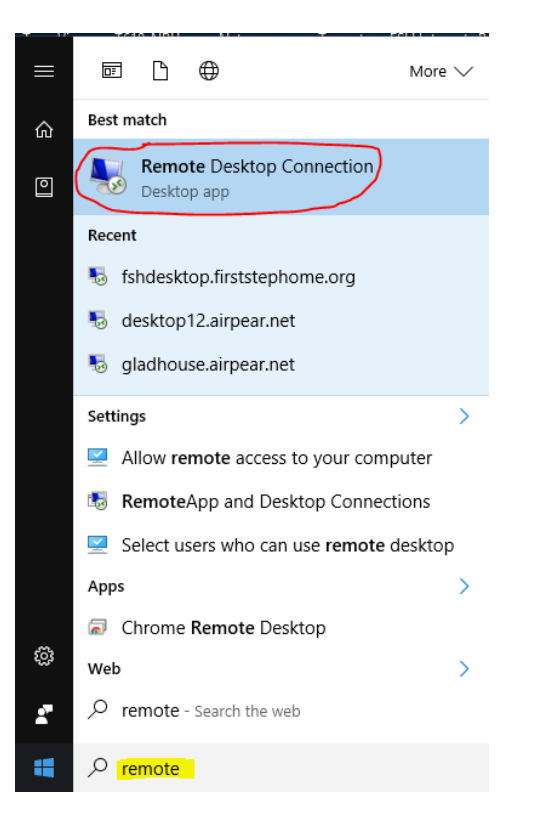

**Enter Server address** 

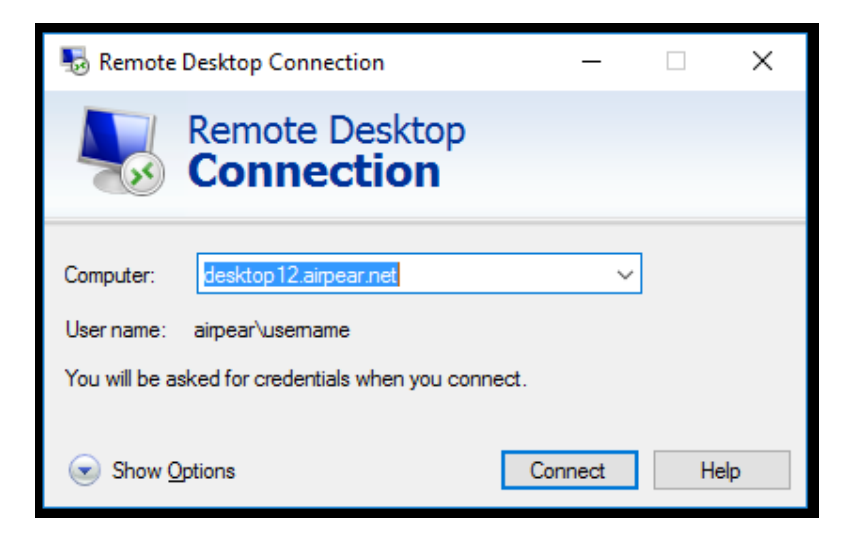

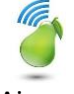

### SIDE NOTE: PRINTNG

Before connecting if you wish to print, Click on 'Show Options', then the local recourses tab Ensure that the Printers check box is checked.

| nemote 💀                                                                      | Desktop Connection                                                                                                    |          | _        |  | $\times$ |  |  |  |
|-------------------------------------------------------------------------------|----------------------------------------------------------------------------------------------------|----------|----------|--|----------|--|--|--|
|                                                                               | Remote Deskto<br>Connection                                                                                                    | р        |          |  |          |  |  |  |
| General Di                                                                    | splay Local Resources E                                                                                                    | perience | Advanced |  |          |  |  |  |
| - Remote au                                                                   | idio<br>Configure remote audio sett<br>Settings                                                                                                    | ings.    |          |  |          |  |  |  |
| Keyboard                                                                      | Apply Windows key combin                                                                                                    | ations:  |          |  |          |  |  |  |
|                                                                               | Only when using the full screen ~                                                                                                    |          |          |  |          |  |  |  |
| - Local devi                                                                  | es and resources                                                                                                    |          |          |  |          |  |  |  |
| Choose the devices and resources that you want to use in your remote session. |                                                                                                    |          |          |  |          |  |  |  |
|                                                                               | Printers                                                                                                    | Clipbo   | ard      |  |          |  |  |  |
|                                                                               | More                                                                                                    |          |          |  |          |  |  |  |
| Alide Opt                                                                     | Local devices and resources Choose the devices and resources that you want to use in your remote session. Printers Printers More Hide Options Connect Help |          |          |  |          |  |  |  |

Go back to the 'General' tab and click on 'Connect'.

### Provide login credentials to the server

Enter your username and password, or click Use another account if you'd like to login with a different username. Please note that a domain will need to provided if not already cached for the connection. Provide your domain by typing the domain with a backslash before entering your username. See picture below as the Airpear domain is passed as airpear\username.

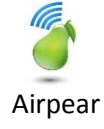

| B Remote Desktop Connection                                         | -      | -     |      | × |   |  |  |
|---------------------------------------------------------------------|--------|-------|------|---|---|--|--|
| Windows Security                                                    |        |       |      | > | × |  |  |
| Enter your credentials                                              |        |       |      |   |   |  |  |
| These credentials will be used to connect to desktop12.airpear.net. |        |       |      |   |   |  |  |
| username                                                            |        |       |      |   |   |  |  |
| Password                                                            |        | ]     |      |   |   |  |  |
| airpear\username                                                    |        |       |      |   |   |  |  |
| Remember me                                                         |        |       |      |   |   |  |  |
| More choices                                                        |        |       |      |   |   |  |  |
| ОК                                                                  | С      | ancel |      |   |   |  |  |
|                                                                     |        |       |      |   |   |  |  |
| Hide Options                                                        | Connec | t     | Help |   |   |  |  |

And click 'OK'

If these steps, do not work for you contact support@airpear.net

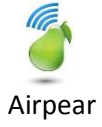